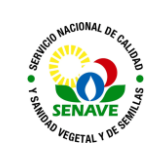

# **USO DEL UPLC MSMS SHIMADZU**

| ELABORADO POR                                                   | VERIFICADO POR                                 | APROBADO POR                                |
|-----------------------------------------------------------------|------------------------------------------------|---------------------------------------------|
| Nombre y Apellido:<br>Lic. Laura Lezcano<br>Lic. Alba Domínguez | Nombre y Apellido:<br>Ing. Agr. Jadiyi Torales | Nombre y Apellido:<br>Ing. Agr. Cesar Rivas |
| Cargo:                                                          | Cargo:                                         | Cargo:                                      |
| Técnica LRPM<br>Jefe de DLQ                                     | Directora de<br>Laboratorios.                  | Director General<br>Técnico                 |
| Firma:                                                          | Firma:                                         | Firma:                                      |
| Fecha: 23/03/2023                                               | Fecha: 24/03/2023                              | Fecha: 03/04/2023                           |

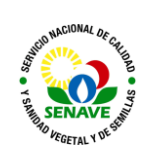

# 1. OBJETIVO

Describir el modo de operación y verificación del Cromatógrafo Líquido Ultra Performance (UPLC) con Detector de masa/masa.

## 2. ALCANCE

Se aplica al equipo marca Shimadzu, modelo Nexera X<sub>2</sub> LCMS 8060 El equipo cuenta con los siguientes módulos:

- 1- Módulo de comunicación CBM 20 A (Comunication bus module)
- 2- Unidad de degasificación DGU-20A 3R( Degassing unit)
- 3- Autosampler Nexera X<sub>2</sub>SIL-30AC
- 4- Válvula de selección de canal de flujo de alta presión FCV-20 AH<sub>2</sub>
- 5- Horno de columna CTO-30A
- 6- Módulo de entrega de solvente (Bomba A) LC-30AD
- 7- Módulo de entrega de solvente (Bomba B) LC-30AD
- 8- Detector LCMS 8060
- 9- Generador de Nitrógeno Peak Scientific
- 10-CPU marca DELL
- 11-Monitor marca DELL
- 12-Programa cromatográfico Lab Solutions versión 5.97.
- 13-Impresora Láser HP modelo M180nw.

## 3. RESPONSABILIDAD

El Departamento de Laboratorios Químicos y la Unidad de Mantenimiento de Equipos de Laboratorios son responsables del cumplimiento y aplicación del presente instructivo.

#### 4. ACTIVIDADES

#### 4.1. Encendido del Sistema LC

El modo de encendido se aplica antes de cada uso y se realiza como se detalla a continuación:

- 4.1.1. Encender todos los módulos del equipo con la perilla "Power".
- 4.1.2. Agregar a las botellas las fases móviles y líquidos de lavado.
- **4.1.3.** Colocar la columna adecuada dentro del porta columnas de acuerdo a la metodología.
- 4.1.4. Abrir el programa Lab Solutions→ Instrument → LC+MSMS → Abrir

| Login                        | IabSolutions Main (System Administrator)           File         View         Process         Window         Help           Iai         ?         ************************************ | - | × |  |
|------------------------------|----------------------------------------------------------------------------------------------------|---|---|--|
|                              | Internet Construction                                                                                                    |   | 1 |  |
| LabSolutions                 | Postrum                                                                                                    |   |   |  |
| User ID: Minin V             | Administration                                                                                                    |   |   |  |
| Password: Change Password >> |                                                                                                    |   |   |  |
| OK Cancel Help               | Marsual                                                                                                    |   |   |  |

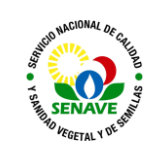

Código: ITR-LRPM-108 Emisor: DGT-DL-DLQ-LRPM Versión: 01 Vigente: 03/04/2023 Página: 3 de 14

| 7 Realtime Analysis (LC+MSMS-System Administrator) - [Data Acquisition - diuron tel | uconazole.lcm, Prueba Diuron 0,05_001.lcd)                                                                                                    |                                                                                                    |                             |                 |                |                           | - o ×                                                         |
|-------------------------------------------------------------------------------------|----------------------------------------------------------------------------------------------------|----------------------------------------------------------------------------------------------------|-----------------------------|-----------------|----------------|---------------------------|---------------------------------------------------------------|
| 1 Ele Edit View Method Instrument Acquisition Data Jools Window Help                |                                                                                                    |                                                                                                    |                             |                 |                |                           | 1 8 X                                                         |
| 🍕 🔍 P 😥 🗋 🧉 🖬 🖳 📙 🐘 🔲                                                               | 🖬 🛲 🚍  ? 🛛 🛃 🗓 🖾 🛔                                                                                                    | 🗑 🎃 🌭 ? 🛛 🗊 🕤                                                                                                    | r 🔁 🔁 🚺 🚥 🗉                 | ? 🗊 💦 NEBU      |                | ?                         |                                                               |
| Main Folder:                                                                        | LCDoody MSDoody                                                                                                    |                                                                                                    |                             |                 |                | Plat                      | IC Peats                                                      |
| Acquisition C:\LabSolutions\Data\Senave\Diuron\2020-02-17 V                         | Sample Name : Prueba Diuron 0.05                                                                                                    |                                                                                                    |                             |                 |                | <u></u>                   | MS Ready                                                      |
| Filename                                                                            | Sample ID :<br>Data Comment :                                                                                                    |                                                                                                    |                             |                 |                |                           | 🗊 ன 🚺                                                         |
| instrument 2020-02-17                                                               | LC MS ALL<br>MS Running Time: 35:00 / 35:00 min Scantt: 5097 Int                                                                                                    | ten : 200                                                                                                    |                             |                 |                |                           | Detal                                                         |
| Prueba Diuron 0,05_001                                                              | (x1.000.000)                                                                                                    |                                                                                                    |                             |                 |                | Max Intensity : 1.009.804 | Item Value Setting Units                                      |
|                                                                                     | 1,0-10(1,00)<br>22TIC(1,00)                                                                                                    |                                                                                                    |                             |                 | Title          | inten.                    | Total Flow 0.2000 0.2000 mL/min                               |
| oran<br>Single Run                                                                  | 0,5                                                                                                    |                                                                                                    |                             |                 | Λ              | e                         | Pump A Row mL/min                                             |
|                                                                                     | 0,0                                                                                                    | 0 4,0 5,0                                                                                                    | 6.0 7.0 8.0                 | 9,0 10,0        | 11,0 12,0 13,0 | 14,0 min                  | Pump A Pressur 9,3 MPa<br>Pump B Pressur 9,0 MPa              |
| Stop                                                                                | Eventil: 1 Polarity: + Mode: MRM 7P                                                                                                    |                                                                                                    |                             |                 |                |                           | Pump 8 Degas -35 kPa<br>OvenTemperat 40.0 40 C                |
| N                                                                                   |                                                                                                    |                                                                                                    |                             | · ·             |                |                           | Temperature LI 85 85 C<br>Overlap Mode Off                    |
| Quick Batch                                                                         | Event#: 2 Polarity: + Mode: MRM                                                                                                    | 00 80                                                                                                    | 100 110                     | 120 130         | 140 150        | 100 m/2                   | Vial No (Autosa<br>Injection Volum) UL                        |
|                                                                                     |                                                                                                    | 72                                                                                                    |                             |                 |                |                           | Nebulizing Gas 2.0 2.0 L/min<br>Drying Gas Ro 10.0 10.0 L/min |
| 40                                                                                  | 50 60 70                                                                                                    | 68 68                                                                                                    | 100 110                     | 120 130         | 140 150        | 160 m/z                   | Interface ESI                                                 |
| Shapera C                                                                           | Instrument Parameters View  Normal                                                                                                    | Advanced End Time : 35.00 r                                                                                                    | nin                         |                 |                | Download                  | Interface Votag 4,0 KV<br>Interface Curre 8,1 uA              |
| Data Anihara                                                                        | Deptilize     Deptilize     Deptilize | of Time: 35,000 min                                                                                                    | MS Program Fidit Value and  | MS Program      |                | ^                         | Desolvation Te 355 355 C<br>DL Temperatur 250 250 C           |
|                                                                                     | MRM(+) Product ion Scan(+) Presumor Ion                                                                                                    | Scan(+) Neutral Loss Scan(+)                                                                                                    | SIM(+) Scan(+)              |                 |                |                           | Heat Block Te 400 400 C<br>Conversion Dyn 10.0 k.V            |
| <b>1</b>                                                                            |                                                                                                    |                                                                                                    |                             |                 |                |                           | Detector Voltag 1,74 k.V<br>IG Vacuum 2,3e-03 Pa              |
| Optimization for<br>Method                                                          | Type Event#                                                                                                    | mound Name m/r Time (0.00)                                                                                                    | Loop                        | s Time          |                |                           | PG Vacuum 1,6e+02 Pa<br>CID Gas 270 270 kPa                   |
|                                                                                     | MRM 1 • Teb                                                                                                    | sconazolim1 308 2000>20                                                                                                    | min - 33,000 min)           |                 |                |                           | Turbo pump Ru 4241 hr                                         |
|                                                                                     | a cur                                                                                                    | 101 222,00007 (2,0000, 223)                                                                                                    |                             |                 |                |                           | Plotary pump R 4241 Inr                                       |
|                                                                                     |                                                                                                    |                                                                                                    |                             |                 |                |                           |                                                               |
|                                                                                     |                                                                                                    |                                                                                                    |                             |                 |                |                           |                                                               |
|                                                                                     |                                                                                                    |                                                                                                    |                             |                 |                |                           |                                                               |
|                                                                                     | Amat vi Amat 0                                                                                                    | - 15 min Compa                                                                                                    | red Namer Tels concarole. I |                 |                |                           |                                                               |
|                                                                                     |                                                                                                    |                                                                                                    |                             | 2 P - 01        |                |                           |                                                               |
|                                                                                     | Ch Precursor m/2 Product m/2 Pause 1<br>Ch1 308,2000 70,0000 3,0                                                                                                    | 100.0 -16.0 100.0 100.0 | -22.0 -22                   | 3 Pro Bias(V) ^ |                |                           |                                                               |
|                                                                                     | Ch2 308,0000 10,1000 3.0<br>Ch3 308,0000 125,0000 3.0                                                                                                    | 100.0 -23.0                                                                                                    | -12.0 -2                    | 8.0 v           |                |                           |                                                               |
| Realitions Batch                                                                    | All Data Accurat All Beatime B                                                                                                    |                                                                                                    |                             | `               |                | •                         |                                                               |
|                                                                                     |                                                                                                    |                                                                                                    |                             |                 | - 11           |                           |                                                               |
| Message                                                                             |                                                                                                    | <                                                                                                    |                             |                 |                |                           |                                                               |
| = = e = <u>11 e @</u>                                                               |                                                                                                    |                                                                                                    |                             |                 |                |                           | ∧ GB ¢≬ ESP 117,2/2020 ₩                                      |

**4.1.5.** El purgado de las fases móviles realizar abriendo las perillas en las bombas A y B y luego apretar purge o desde el programa Lab solutions en realtime analysis con el botón

autopurge .

**4.1.6.** Luego del purgado manual se cierran las perillas y se aprieta pump.

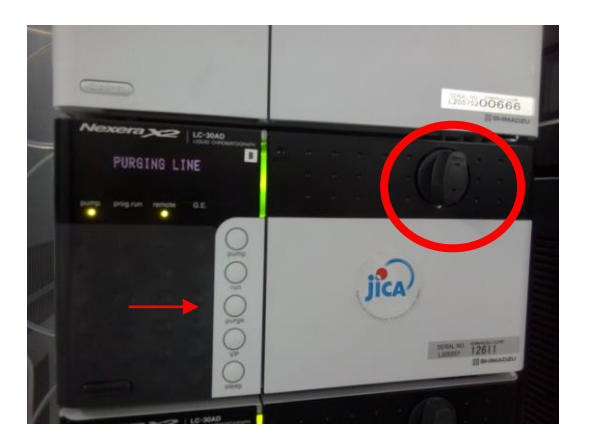

**4.1.7** Colocar en posición 1 la valvula FCV-20AH<sub>2</sub> para las corridas y en posición 0 para Waste.

#### 4.2 Creación de método de trabajo

4.2.1 Ir a realtime analysis → File → New Method file

**4.2.2** Ajustar parametros para MS,Interface, Data adquisition , LC time Prog, Pump, Column oven, Controller, Autosampler y Autopurge.

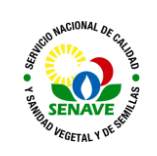

Código: ITR-LRPM-108 Emisor: DGT-DL-DLQ-LRPM Versión: 01 Vigente: 03/04/2023 Página: 4 de 14

| Realtime Analysis (LC+MSMS-System Administrator) - [Data Acquisition - diuron tel                                                                                                    | suconazole.km, Prueba Diuron 0,05,001.kcd)                                                                                                    | - ø ×                                            |  |  |  |  |  |  |
|----------------------------------------------------------------------------------------------------|----------------------------------------------------------------------------------------------------|--------------------------------------------------|--|--|--|--|--|--|
| Eile Edit View Method Instrument Acquisition Data Jools Window Help                                                                                                    |                                                                                                    | _ 8 ×                                            |  |  |  |  |  |  |
| New Method File Ctrl+N                                                                                                    | □ <b>- </b>                                                                                                    |                                                  |  |  |  |  |  |  |
| 🔄 🙆 Open Method File Ctrl+O                                                                                                    |                                                                                                    | I Get                                            |  |  |  |  |  |  |
| Close Method Hie                                                                                                    | I Chards MS Dands                                                                                                    | IC Ready                                         |  |  |  |  |  |  |
| A Save Method File Ctrl+S                                                                                                    | Sandel Name Puebo Diceo 105                                                                                                    | MS Ready                                         |  |  |  |  |  |  |
| Save Interiod File As Template                                                                                                    | Sample ID :                                                                                                    | a 🖬 🗐                                            |  |  |  |  |  |  |
| The Lond Mathead Researchers                                                                                                    | Use Content :                                                                                                    | 1 1 1 1 1 1 1 1 1 1 1 1 1 1 1 1 1 1 1            |  |  |  |  |  |  |
| A Coan Reference Data Ele                                                                                                    | MS Running Time: 35.00 / 35.00 min Scantt: 5097 Inten: 200                                                                                                    | Detail                                           |  |  |  |  |  |  |
| Close Beference Data File                                                                                                    | (v1.000.000) Max Intensity 1.000.004                                                                                                    | Item Value Setting Units                         |  |  |  |  |  |  |
| Select Project(Folder)                                                                                                    | 1.9-11/E(1.00) THE 1.00 A                                                                                                    | Total Flow 0,2000 0,2000 mL/min                  |  |  |  |  |  |  |
| File Search                                                                                                    | v                                                                                                    | B.Conc 15,0 15,0 %                               |  |  |  |  |  |  |
| R3 Audit Trail Log                                                                                                    |                                                                                                    | Pump B Row mL/min                                |  |  |  |  |  |  |
| Select Acquisition Printer                                                                                                    | 0.0 1.0 2.0 3.0 4.0 5.0 6.0 7.0 8.0 9.0 16.0 11.0 12.0 13.0 14.0 mm                                                                                                    | Pump A Pressur 0.1 MPa<br>Pump B Pressur 0.1 MPa |  |  |  |  |  |  |
| Print Setup                                                                                                    | Evenith 1 Polarity + Mode MRM 70 001                                                                                                    | Pump B Degas -95 kPa<br>Oven Temperat 40.0 40 C  |  |  |  |  |  |  |
| Print Method File                                                                                                    |                                                                                                    | Temperature U 85 85 C                            |  |  |  |  |  |  |
| (3) Method File Properties                                                                                                    | 50 60 70 60 90 100 110 120 130 140 160 160 miz                                                                                                    | Vial No.(Autosa                                  |  |  |  |  |  |  |
| diuron tebuconazole                                                                                                    | E VERIX 2 FORMY PRODE PRIM                                                                                                    | Nebulizing Gas 2.0 2.0 L/min                     |  |  |  |  |  |  |
| 2 diuron tebuconazole                                                                                                    |                                                                                                    | Dying Gas Ro 10.0 10.0 L/min                     |  |  |  |  |  |  |
| 4 Metodo 19 Pà fluio 0.4                                                                                                    | 50 60 70 80 90 100 110 120 130 140 150 160 m/z                                                                                                    | Interface ESI                                    |  |  |  |  |  |  |
| Exit Alt+F4                                                                                                    | Tuduner Paraneters Vew Nemal Advanced End Time 15:00 min                                                                                                    |                                                  |  |  |  |  |  |  |
| U I                                                                                                    | M5 Interface Data Acquisition LC Time Prog. Pump Column Oven Controller Autosampler Autosample | Interface Temp 200 200 C                         |  |  |  |  |  |  |
| Data Analysis                                                                                                    | Positive Okopative End Time: 35,000 min MS Program Edd Valve and MS Program                                                                                                    | DL Temperatur 250 250 C                          |  |  |  |  |  |  |
|                                                                                                    | MBM(4) Product Ion Scan(4) Precursor Ion Scan(4) Neutral Loss Scan(4) SIM(4) Scan(4)                                                                                                    | Conversion Dyn 10.0 kV                           |  |  |  |  |  |  |
| 1 Martin Carlos and Carlos and Ca |                                                                                                    | Detector Voltag 1,74 kV                          |  |  |  |  |  |  |
| Optimization for                                                                                                    | CID Gas CID Gas Attenuation                                                                                                    | PG Vacuum 1,6e+02 Pa                             |  |  |  |  |  |  |
| Method                                                                                                    | Type         Event#         +/-         Compound Name         m/z         Time (0,000 min - 35,000 min)                                                                                                    | MS Valve 1                                       |  |  |  |  |  |  |
|                                                                                                    | MMM         1         +         Teleconstat/= 1000 Fe0007x0           MMM         2         +         Dumm 233 MOVP 2000, 233                                                                                                    | Turbo pump Ru 4242 hv<br>Botavy pump R 4243 hv   |  |  |  |  |  |  |
| < >                                                                                                    |                                                                                                    |                                                  |  |  |  |  |  |  |
| Comment:                                                                                                    |                                                                                                    |                                                  |  |  |  |  |  |  |
|                                                                                                    |                                                                                                    |                                                  |  |  |  |  |  |  |
|                                                                                                    |                                                                                                    |                                                  |  |  |  |  |  |  |
|                                                                                                    |                                                                                                    |                                                  |  |  |  |  |  |  |
|                                                                                                    |                                                                                                    |                                                  |  |  |  |  |  |  |
|                                                                                                    | MBR V Acq. Ime: 0 - 33 min Compound Hame: Tebuconazoe-1                                                                                                    |                                                  |  |  |  |  |  |  |
|                                                                                                    | Ch. Procursor m/2 Product m/2 Pause Time (msec) Dwell Time (msec) (D Pre Bas(V) CE. Q3 Pre Bas(V)                                                                                                    |                                                  |  |  |  |  |  |  |
|                                                                                                    | Ch1 308,2000 70,0000 3.0 100.0 -16.0 22.0 -38.0<br>Ch2 308,2000 70,1000 3.0 100.0 -23.0 -12.0 -28.0                                                                                                    |                                                  |  |  |  |  |  |  |
|                                                                                                    | 013 300.000 125.000 3.0 100.0 16.0 12.0 28.0                                                                                                    |                                                  |  |  |  |  |  |  |
|                                                                                                    |                                                                                                    |                                                  |  |  |  |  |  |  |
| Realtime Batch                                                                                                    | 2 Data Acques. [39] Heatme B.                                                                                                    | ·                                                |  |  |  |  |  |  |
| X + Message                                                                                                    |                                                                                                    | · · · · · · · · · · · · · · · · · · ·            |  |  |  |  |  |  |
| = = e 📁 🚺 🕫 🔟 📕                                                                                                    |                                                                                                    | ∧ ∰ d⊗ ESP 13:31 🖏                               |  |  |  |  |  |  |

**4.2.3 Método de Masa MS**: ir a MRM (+), insertar el compuesto precursor junto a los productos y energías de colisión obtenidos en la optimización.

| Stop             |           | ( ) ( ) ( ) ( ) ( ) ( ) ( ) ( ) ( ) ( )                                                                                                    | >            |
|------------------|-----------|----------------------------------------------------------------------------------------------------|--------------|
|                  |           | Instrument Parameters View Normal Advanced End Time : 35.00 min                                                                                                    | 📧 👆 Download |
| 27               |           | MS Interface Data Acquisition LC Time Prog. Pump Column Oven Controller Autosempler AutoPurge                                                                                                    |              |
| Quick Batch      |           | Positive O Negative End Time: 35,000 min MS Program Edit Valve and MS Program                                                                                                    | ^            |
| 199771           |           | Mg M(+) Product Ion Scan(+) Precursor Ion Scan(+) Neutral Loss Scan(+) SIM(+) Scan(+)                                                                                                    |              |
| Snapshot         |           |                                                                                                    |              |
|                  |           |                                                                                                    |              |
|                  |           | Nr.         Evenue         #/2         Compound reame         m/2         Time (0.000 mm - 39,000 mm)           Mired         1         +         Tebucorsoleri 309,2000 mm)         -         -         -         -         -         -         -         -         -         -         -         -         -         -         -         -         -         -         -         -         -         -         -         -         -         -         -         -         -         -         -         -         -         -         -         -         -         -         -         -         -         -         -         -         -         -         -         -         -         -         -         -         -         -         -         -         -         -         -         -         -         -         -         -         -         -         -         -         -         -         -         -         -         -         -         -         -         -         -         -         -         -         -         -         -         -         -         -         -         -         -         - |              |
| Data Maiysis     |           | MRM 2 + Divron 233,0000>72,0000, 233                                                                                                    |              |
| <b>111</b>       |           |                                                                                                    |              |
| Optimization for |           |                                                                                                    |              |
| Method           |           |                                                                                                    |              |
|                  |           |                                                                                                    |              |
|                  | < >>      | MRM V Acq. Time: 0 - 35 min Compound Name: Tebuconazole-1                                                                                                    |              |
|                  | Comment:  |                                                                                                    |              |
|                  |           | Con 308,2000 70,0000 3.0 100. 100. 20. 20. 20. 20. 20. 20. 20. 20. 20.                                                                                                    |              |
|                  |           | 012 308.0000 70.1000 3.0 100.0 -23.0 -12.0 -28.0<br>013 308.0000 125.0000 3.0 100.0 -16.0 -12.0 -28.0                                                                                                    |              |
|                  |           |                                                                                                    |              |
|                  |           | Event Time: 0,309 sec Q1 Resolution: Unit ~ Advanced Settings                                                                                                    |              |
|                  |           | Q3 Resolution: Unit 🗸                                                                                                    |              |
|                  |           | Burraw Forest Burraw Burraw Battoon                                                                                                    |              |
|                  |           |                                                                                                    | Ŷ            |
| Realtime Batch   | 🔟 % 🖾 🥬 📖 | Data Acquisi. (@ Reakme B                                                                                                    |              |
| *                |           |                                                                                                    |              |
| A Mossage        | /         | 1                                                                                                    |              |
| H H              | 😑 🧰 😰 🛝   |                                                                                                    |              |

## 4.2.4 Interface: Indicar las cromatográficas del detector MSMS

| 🗥 Realtime Analy              | sis (LC+MSMS-System Administrator) - [Data Acquisition - Nuevo m                                                | etodo.lcm, Prueba Diuron 0,05_001.lcd]                                                        |
|-------------------------------|----------------------------------------------------------------------------------------------------|-----------------------------------------------------------------------------------------------|
| <u> Eile E</u> dit <u>V</u> i | ew <u>M</u> ethod <u>I</u> nstrument <u>A</u> cquisition <u>D</u> ata <u>T</u> ools <u>W</u> indow <u>H</u> elp |                                                                                               |
| S 🖉 🖓                         | ) P 😥 📘 🧭 🖬 🛛 🛲 🛄                                                                                               | ■ <b></b>                                                                                     |
| Main                          | Folder:                                                                                                    |                                                                                               |
| Acquisition                   | C:\LabSolutions\Data\Senave\Diuron\2020.02-17                                                                   | Sample Name - Prese Discon 0.05                                                               |
|                               |                                                                                                    | Sample ID :                                                                                   |
| <u>_</u> /                    | Filename                                                                                                    | LC MS ALL                                                                                     |
| Instrument<br>Parameters      | Ma Nuevo metodo                                                                                                 |                                                                                               |
|                               |                                                                                                    | 1.0011000                                                                                     |
|                               |                                                                                                    | 0.75-                                                                                         |
| Start<br>Single Run           |                                                                                                    | 0,50                                                                                          |
|                               |                                                                                                    | 0,25-                                                                                         |
| 0                             |                                                                                                    | 0,00-                                                                                         |
| Stop                          |                                                                                                    | -0.25                                                                                         |
| æ.,                           |                                                                                                    | -0.00                                                                                         |
| 127                           |                                                                                                    | 0.7                                                                                           |
| Quick Batch                   |                                                                                                    |                                                                                               |
| 1000                          |                                                                                                    | 174.0 172.0 175.0 174.0 175.0 178.0 175.0 178.0 175.0 178.0                                   |
| - (O)                         |                                                                                                    |                                                                                               |
| Shapshot                      |                                                                                                    | Instrument Parameters View     Normal Advanced End Time : 35.00 min                           |
| <u></u>                       |                                                                                                    | MS Interface Data Acquisition LC Time Prog. Pump Column Oven Controller Autosampler AutoPurge |
| Data Analysis                 |                                                                                                    | Interface: SI                                                                                 |
|                               |                                                                                                    |                                                                                               |
| M 1997                        |                                                                                                    | Nebulizing Gas Flow: Z L/min                                                                  |
| Optimization for<br>Method    |                                                                                                    | Heating Gas Flow: 10 L/min                                                                    |
|                               |                                                                                                    | Interface Temperature: 200 C                                                                  |
|                               |                                                                                                    | Desolvation Temperature: 355 C                                                                |
|                               | < >                                                                                                    | DL Temperature: 250 C                                                                         |
|                               | Comment:                                                                                                    | Heat Block Temperature: 400 C                                                                 |
|                               |                                                                                                    | Drying Gas Flow: 10 L/min                                                                     |
|                               |                                                                                                    |                                                                                               |
|                               |                                                                                                    |                                                                                               |

**4.2.5 Data Acquisition:** Se agrega el tiempo que durara la corrida.

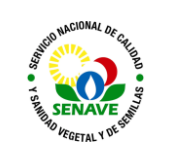

| 🔼 Realtime Analy                                                                                                    | ysis (LC+MSMS-System Administrator) - [Data Acquisition - Nuevo i                                             | metodo.lcm, Prueba Diuron 0,05_001.lcd]                                                                                                    |
|----------------------------------------------------------------------------------------------------|----------------------------------------------------------------------------------------------------|----------------------------------------------------------------------------------------------------|
| 掛 Eile Edit Vi                                                                                                    | ew <u>M</u> ethod <u>I</u> nstrument <u>A</u> cquisition <u>D</u> ata <u>T</u> ools <u>W</u> indow <u>H</u> e | ۹¢.                                                                                                    |
| 🖏 💿 C                                                                                                    | ) 🖓 📝 📘 🧭 🖬 🖾 🔍 💽 🐘                                                                                           |                                                                                                    |
| Main<br>Acquisition<br>Instrument<br>Parameters<br>Start<br>Single Run<br>©<br>Stop<br>Stop<br>Cuick Batch<br>Cuick Batch | Folder:                                                                                                    | Image: state state stat |

# 4.2.6 Rampa LC Time Prog: Se elabora el gradiente cromatográfico.

| Realtime Analysis (LC+MSMS-System Administrator) - [Data Acquis        | tion - Nuevo metodo.lcm, Prueba Diuron 0,05_001.lcd]                                                                                                    | - a ×                                                                                                    |
|------------------------------------------------------------------------|----------------------------------------------------------------------------------------------------|----------------------------------------------------------------------------------------------------|
| Eile Edit View Method Instrument Acquisition Data Jools                | <u>Window</u> Help                                                                                                    | - 8 ×                                                                                                    |
| 5 0 0 P 17 🗋 🖉 🗋 🖉 🤇                                                   | , , , , , , , , , , , , , , , , , , ,                                                                                                    |                                                                                                    |
| Main Acquisition Cr(LabSolutions(Data)Senave(Dkron12020-02-17 Filename | Image: Constraint of the second second sec                                                                                                    | .C Ready<br>MS Ready                                                                                                    |
| Parameters                                                             | 10 INS ALL<br>13(1000)<br>1000<br>1000<br>10 | Detal  tom Value Setting Units Mode Bray grad Bray grad                                                                                                    |
| Start<br>Single Run                                                    |                                                                                                    | Internet         0.2000         0.2000         0.2000         mLmm           B Cene         15.0         15.0         %           Rump A Row         mLmin         mLmin           Pump B Row         mLmin         mLmin           Pump A Pressur         0.1         MPa                                                                                                    |
| Step                                                                   | C S Industries Very Const (Advanced) End Time 35:00 min.                                                                                                    | Nump B Degas         -95         k.Pa           Overn Temperat         40,0         40 C           Temperature U         85         85 C           Overlap Mode         Off                                                                                                    |
| Quick Batch                                                            | The premise basis causes in the more rule countries automatic automatic<br>Automatic automatic automatic automatic automatic automatic automatic automatic automatic automatic automatic automatic automatic automatic automatic automatic automatic automatic automatic automatic automatic automatic automatic auto                                                                                                    | Wal No (Autoria)         UL           Injection Volum         UL           Nebulzing Gas         2.0         2.0         L/min           Dying Gas Ro         10.0         10.0         L/min           Heating Gas R         10.0         10.0         L/min                                                                                                    |
| Snapshot                                                               | - 1000 - 10000 - 1000 - 1000 - 1000 - 1000 - 1000 - 1000 - 1000 - 1000 - 1000 -                                                                                                    | Interface ESI<br>Interface Votag 4.0 kV<br>Interface Curre 4.1 uA<br>Interface Temp 200 200 C                                                                                                    |
| Data Analysis                                                          | 50 - 50,0 - 50,0                                                                                                    | Description 1e     305     305     C     Temperatur     250     250     C     Heat Block Te     400     400     C     C |
| Clotimization for<br>Method                                            |                                                                                                    | IG Vacuum 2.3e-03 Pa<br>PG Vacuum 1.6e+02 Pa<br>CID Gas 270 270 kPa<br>MS Valve 1                                                                                                    |
| C                                                                      | Time         Modde         Command         Value         Comment         Comment           3         100         Luga         8 Gare         40         Comment         6           2         23         Lugas         8 Gare         40         Comment         6                                                                                                    | Tutbo pump Ru 4243 hr<br>Rotary pump R 4243 hr                                                                                                    |
| Comments.                                                              | 3         6.00         Augus         6.Grec         55           4         100         Augus         6.Grec         55           5         17.20         Augus         6.Grec         56           6         20.00         Augus         6.Grec         56                                                                                                    |                                                                                                    |
|                                                                        | 7         20.01         Purps         8.Gmc         15           8         30.80         Governance         50         00         00         00         00         00         00         00         00         00         00         00         00         00         00         00         00         00         00         00         00         00         00         00         00         00         00         00         00         00         00         00         00         00         00         00         00         00         00         00         00         00         00         00         00         00         00         00         00         00         00         00         00         00         00         00         00         00         00         00         00         00         00         00         00         00         00         00         00         00         00         00         00         00         00         00         00         00         00         00         00         00         00         00         00         00         00         00         00         00         00         00 <td></td>                                                                                                    |                                                                                                    |
|                                                                        | 11         0.0                                                                                                    |                                                                                                    |
| Realtime Batch                                                         | Bearran @ Peatrice B.                                                                                                    |                                                                                                    |

# 4.2.7 Bomba: Se escoge el flujo y la proporción inicial de una de las fases móviles.

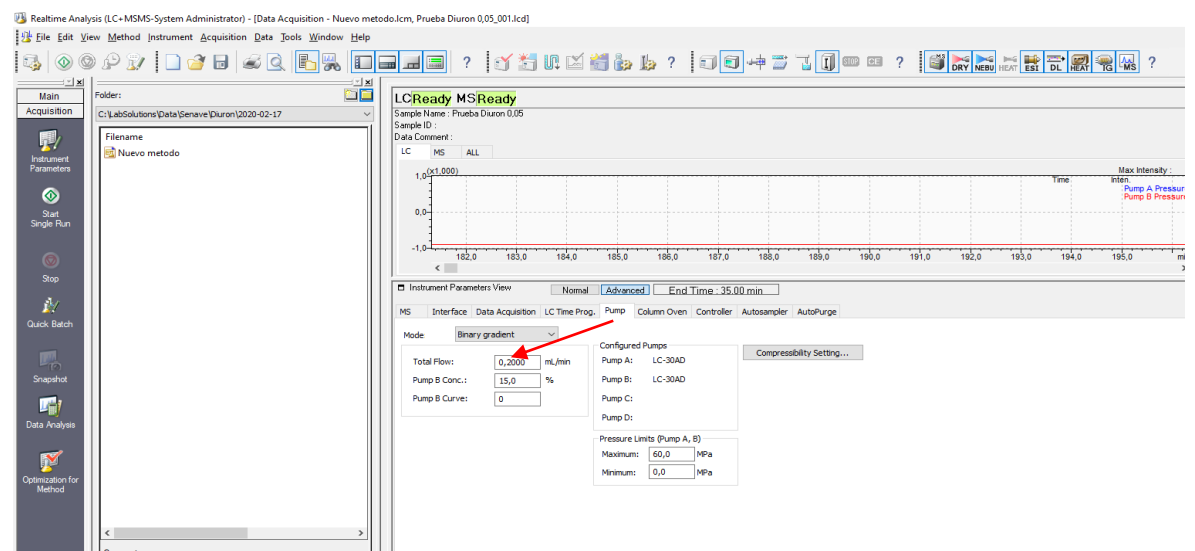

4.2.6 Horno de columna : Se agrega la temperatura de columna.

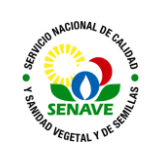

| Image: Image:                                                                                                    |                 |                                                                                                    |
|----------------------------------------------------------------------------------------------------|-----------------|----------------------------------------------------------------------------------------------------|
|                                                                                                    | 🚄 🔍 🗈 🐘 💷       | 🖬 📠 📄 ? 🛛 😭 🎦 UL 🖾 👹 🍪 🎼 ? 🛛 🗊 🖛 📨 🔟 🗓                                                                                                    |
| Sample Name : Prueba Diuron 0.05<br>Sample ID ::<br>Data Comment :<br>L C MS ALL<br>1,0(x1,000)<br>-1,0<br>-1,0<br>-                     |                 | LCReady MSReady                                                                                                    |
| LC MS ALL<br>1,0 <sup>(x1,000)</sup><br>0,0<br>-1,0<br>188,0<br>187,0<br>188,0<br>189,0<br>190,0<br>191,0<br>192,0<br>192,0                                                                                               | on\2020-02-17 ~ | Sample Name : Prueba Diuron 0,05<br>Sample ID :<br>Data Comment :                                                                                                    |
| 1,0(x1,000)         0,0         0,0         1,0         1,0         1,0         1,0         1,0         1,0         1,0         1,0         1,0         1,0         1,0         1,0         1,0         1,0         1,0         1,0         1,0         1,0         1,0         1,0         1,0         1,0         1,0         1,0         1,0         1,0         1,0         1,0         1,0         1,0         1,0         1,0         1,0         1,0         1,0         1,0         1,0         1,0         1,0         1,0         1,0         1,0         1,0         1,0         1,0         1,0         1,0         1,0         1,0         1,0                                                                                                    |                 | LC MS ALL                                                                                                    |
| 0,0<br>-1,0<br>-1,0<br>- | 11              | 1,0 <sup>(×1,000)</sup>                                                                                                    |
| 0,0-<br>-1,0-<br>188,0-187,0-188,0-189,0-190,0-191,0-192,0-19<br>Instrument Parameters View Normal Advanced Encl Time : 35.00 min<br>MS Interface Data Acquisition LC Time Prog. Pump Column Oven Controller Autosampler AutoPur<br>Model: CTO-30A<br>Column Oven<br>Oven Temperature: 40 C Temperature Limit(Maximum): 85 C<br>Heat Compensation: AUTO Heat Compensation Flow: 0,2000 mL/min<br>Ready Cherk: 0n Ready Cherk                                                                                                    |                 |                                                                                                    |
| Instrument Parameters View     Normal Advanced End Time : 35.00 min     Ms Interface Data Acquisition LC Time Prog. Pump Column Oven Controller Autosampler AutoPur     Model: CTO-30A     Column Oven     Oven Temperature: 40 C Temperature Limit(Maximum): 85 C     Heat Compensation: AUTO Heat Compensation Flow: 0,2000 mL/min     Ready Cherk:                                                                                                    |                 | 0,0                                                                                                    |
| 1.0 1 12 0 13 1,0 13 1,0 13 1,0 13 1,0 19 1,0 19 1,0 19 2,0 13     Instrument Parameters View Normal Advanced End Time : 35.00 min     MS Interface Data Acquisition LC Time Prog. Pump Column Oven Controller Autosampler AutoPur     Model: CTO-30A     Column Oven     Oven Temperature: 40 C Temperature Limit(Maximum): 85 C     Heat Compensation: AUTO Heat Compensation Flow: 0,2000 mL/min     Ready Cherk: 00                                                                                                    |                 |                                                                                                    |
| Instrument Parameters View Normal Advanced End Time : 35.00 min          M5       Interface Data Acquisition LC Time Prog. Pump Column Oven Controller Autosampler AutoPur         Model: CTO-30A       Column Oven         Oven Temperature:       40         C       Temperature Limit(Maximum):         85       C         Heat Compensation:       AUTO         Beardy Cherk:       On         Ready Cherk:       On                                                                                                    |                 | -1,0-1,0-1,0-1,0-1,0-1,0-1,0-1,0-1,0-1,0                                                                                                    |
| Mormal Advanced End Time : 35.00 min<br>MS Interface Data Acquisition LC Time Prog. Pump Column Oven Controller Autosampler AutoPum<br>Model: CTO-30A<br>Column Oven<br>Oven Temperature: 40 C Temperature Limit(Maximum): 85 C<br>Heat Compensation: AUTO Heat Compensation Flow: 0,2000 mL/min<br>Ready Cherk: 0n Ready Cherk                                                                                                    |                 |                                                                                                    |
| MS Interface Data Acquisition LC Time Prog. Pump Column Oven Controller AutoPum<br>Model: CTO-30A<br>Column Oven<br>Oven Temperature: 40 C Temperature Limit(Maximum): 85 C<br>Heat Compensation: AUTO Heat Compensation Flow: 0,2000 mL/min<br>Ready Cherk: On Ready Cherk                                                                                                    |                 | Instrument Parameters View Normal Advanced End Time : 35.00 min                                                                                                    |
| Model: CTO-30A<br>Column Oven<br>Oven Temperature: 40 C Temperature Limit(Maximum): 85 C<br>Heat Compensation: AUTO Heat Compensation Flow: 0,2000 mL/min<br>Ready Check: 00                                                                                                    |                 | MS Interface Data Acquisition LC Time Prog. Pump Column Oven Controller Autosampler AutoPur                                                                                                    |
| Oven Temperature:     40     C     Temperature Limit(Maximum):     85     C       Heat Compensation:     AUTO     Heat Compensation Flow:     0,2000     mL/min                                                                                                    |                 | Model: CTO-30A                                                                                                    |
| Heat Compensation: AUTO Heat Compensation Flow: 0,2000 mL/min                                                                                                    |                 | ✓ Column Oven     Oven Temperature: 40 C Temperature Limit(Maximum): 85 C                                                                                                    |
| Ready Check                                                                                                    |                 |                                                                                                    |
|                                                                                                    |                 | Heat Compensation: AUTO  Heat Compensation Flow: 0,2000 mL/min                                                                                                    |
|                                                                                                    |                 | Heat Compensation:     AUTO     Heat Compensation Flow:     0,2000     mL/min       Ready Check:     On     Ready Check                                                                                                    |
|                                                                                                    |                 | Heat Compensation:     AUTO     Heat Compensation Flow:     0,2000 mL/min       Ready Check:     On     Ready Check                                                                                                    |
|                                                                                                    |                 | Heat Compensation:     AUTO     Heat Compensation Flow:     0,2000     mL/min       Ready Check:     On     Ready Check     Image: Check Check Chec |

# 4.2.8 Auto sampler: Se ajustan parámetros para la inyección.

| 3 💿 🔅                                                                                                    | ) 🖓 📝 📘 🧭 🖬 🚄 🔍 🖪 🐘 🔲                                                                                                    | ) 🖬 🛲   ?   🍼 🛬 U, 🖂 👹 🍓 🎍 ?   🗊 🖬 🖛 🙄 🗍 💷 🖙 ?                                                                                                    |       |
|----------------------------------------------------------------------------------------------------|----------------------------------------------------------------------------------------------------|----------------------------------------------------------------------------------------------------|-------|
| Main Acquisition     State     State | Jew Method Instrument Acquisition Data Jools Window Help<br>Data Jools Window Help<br>Poder:<br>City ubsolutions (Data (Senave (Duron (2020-02-17<br>Filename<br>Nuevo metodo<br>Comment: | Image: Image: | 198.0 |

# **4.2.9 Auto purge:** Se seleccionan condiciones para purgado de las fases móviles.

| Realtime Analy             | sis (LC+MSMS-System Administrator)         | - [Data Acquisition - Nuevo met | odo.lcm, Prueba Diu             | ron 0,05_001.lcd]            |                        |                                 |             |        |
|----------------------------|--------------------------------------------|---------------------------------|---------------------------------|------------------------------|------------------------|---------------------------------|-------------|--------|
| 🕂 Eile Edit Vie            | w Method Instrument Acquisition            | <u>Data Tools Window H</u> elp  |                                 |                              |                        |                                 |             |        |
| 👒 💿 😳                      | ) 🖉 📝 📘 📄 🧭 🖬                              | 🚄 🔍 🖪 🐘 🛄                       |                                 | ? 🛛 😭 🔚 📖 🖾                  | í 🕍 🎃 🌆 ?              | = = =                           | T 🗊 💷 🖬     |        |
| Main                       | Folder:                                    |                                 | LCReady M                       | 4S <mark>Ready</mark>        |                        |                                 |             |        |
| Acquisition                | C: V.abSolutions \Data \Senave \Diuron \20 | 20-02-17 ~                      | Sample Name : Pr<br>Sample ID : | ueba Diuron 0.05             |                        |                                 |             |        |
| Instrument<br>Parameters   | Filename<br>述 Nuevo metodo                 |                                 | Data Comment :<br>LC MS         | ALL                          |                        |                                 |             |        |
| Start<br>Single Run        |                                            |                                 | 0.0                             | 95.0 197.0 195.0             | 199.0 200.0            | 201.0 202.0                     | 203.0 204.0 |        |
| Stop                       |                                            |                                 | <                               | 50,0 197,0 190,0             | 199,0 200,0            | 201,0 202,0                     | 200,0 204,0 |        |
| 34                         |                                            |                                 | Instrument Pa                   | rameters View Norr           | nal Advanced End       | Time : 35.00 min                | 1           |        |
| Quick Batch                |                                            |                                 | MS Interfac                     | e Data Acquisition LC Time F | Prog. Pump Column Oven | Controller Autosampler          | AutoPurge   |        |
|                            |                                            |                                 | Purge Order                     | Mobile Phase Name            | Purge Time             | Purging Pump<br>Pump A: LC-30AD |             |        |
| Spanshot                   |                                            |                                 | 2nd:                            | Mobile Phase B               | v 5 min                | Pump B: LC-30AD                 |             |        |
|                            |                                            |                                 | 3rd:                            | None                         | V 5 min                |                                 |             |        |
| Data Analysis              |                                            |                                 | 4th:                            | None                         | S min                  |                                 |             |        |
|                            |                                            |                                 |                                 | Measuring Line: Default I    | 3,0 5,0 min            |                                 |             |        |
| J 💉 .                      |                                            |                                 |                                 | Rinse Port: Default          | 20 5,0 min             |                                 |             |        |
| Optimization for<br>Method |                                            |                                 |                                 |                              | min                    |                                 |             |        |
|                            | د                                          | >                               |                                 | Init. ConcReplacement:       | 5 min                  |                                 |             |        |
|                            | Comment:                                   |                                 | - Warm up<br>Wait time          | e: 0 min                     |                        |                                 |             |        |
|                            |                                            |                                 | Total Flo                       | w: 0,0000 mL/min             |                        |                                 |             | 4.2.10 |
|                            |                                            |                                 | Activate                        | e system after AutoPurge     |                        |                                 |             | Para   |
|                            |                                            |                                 |                                 |                              |                        |                                 |             | 1 212  |
|                            |                                            |                                 |                                 |                              |                        |                                 |             | guarda |
| r el méto                  | odo ir a File                              | Save Metho                      | d file as                       | Dar noi                      | nbre                   |                                 |             | -      |

| SENAVE OF CHILDREN                                                  | USO DEL U                                                                                                    | PLC MSMS SHIMADZ                                                                                                    | Có<br>Err<br>U Ve<br>Viç<br>Pá                                                                                                    | digo: ITR-LRPM-108<br>hisor: DGT-DL-DLQ-LRPM<br>rsión: 01<br>gente: 03/04/2023<br>gina: 7 de 14 |
|---------------------------------------------------------------------|----------------------------------------------------------------------------------------------------|----------------------------------------------------------------------------------------------------|----------------------------------------------------------------------------------------------------|-------------------------------------------------------------------------------------------------|
| Instrument<br>MS Inter<br>Purge Ord<br>1st:<br>2nd:<br>3rd:<br>4th: | 205,0 206,0 207,0<br>Parameters View Nor<br>face Data Acquisition LC Time Guardar<br>r Mobile Phase Name<br>Mobile Phase A<br>Mobile Phase B<br>None Cali<br>None Cali<br>None Cali<br>None Cali | 208,0 209,0 210,0 211,0<br>Method File As<br>en: Senave<br>e<br>0 en sesamo<br>9-11-28<br>ana 2019<br>ficacion<br>rpirifos<br>ron<br>0-2010 | 212.0 3,0<br>212.0 3,0<br>Fecha de m Crear nueva<br>12/2/2020 08:49<br>28/11/2019 09:43<br>12/2/2020 14:33<br>7/2/2020 14:33<br>7/2/2020 15:58<br>17/2/2020 09:40<br>29/11/2019 10:35 | 214,0 215,0<br>×<br>carpeta                                                                     |
| Warm<br>Wait<br>Total<br>☑ Activ                                    | Measuring Line: Default<br>Rinse Port: Default<br>Init. ConcReplacement:<br>up<br>ime: 0 min<br>Flow: 0,0000 mL/min<br>ate system after AutoPurge                                                | Nuevo metodo<br>LC Method File (*1cm)<br>5 min                                                                                              | <ul> <li>✓ Guard</li> <li>✓ Cance</li> </ul>                                                                                                    | ar<br>lar                                                                                       |

4.2.10.1 Una vez creado el método ir en la carpeta indicada y descargar en el proyecto del día.

**4.2.10.2** Para establecer los parámetros ir a Method → Data Processing Parameters (MS) comprobar si coincide los eventos en el orden que están en el método, establecer productos (m/z), TR y las concentraciones de estándares.

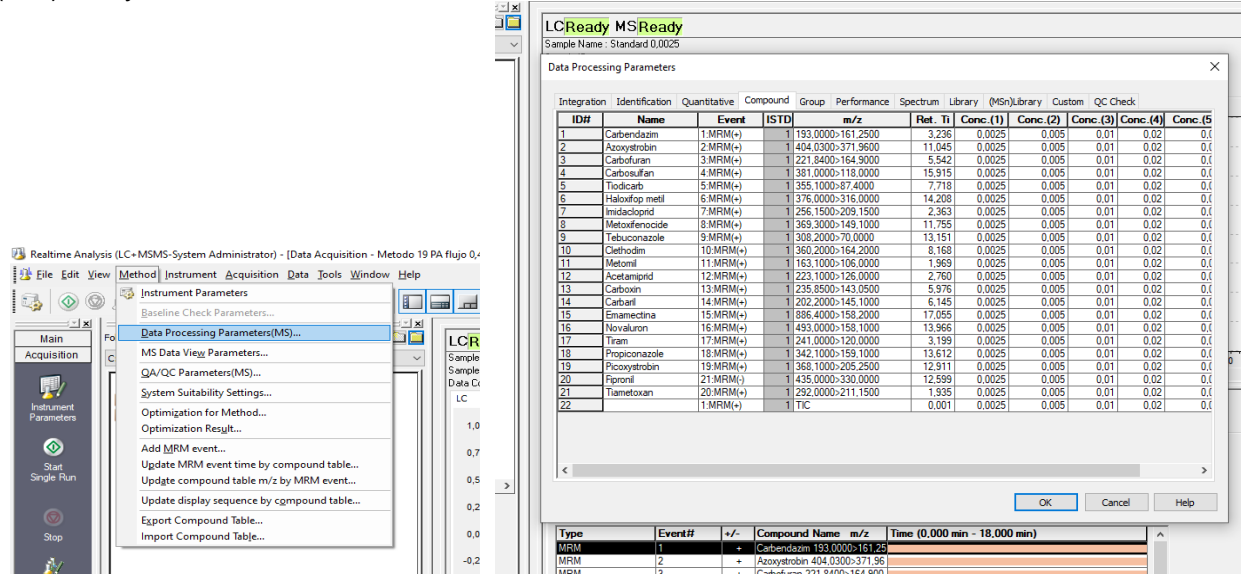

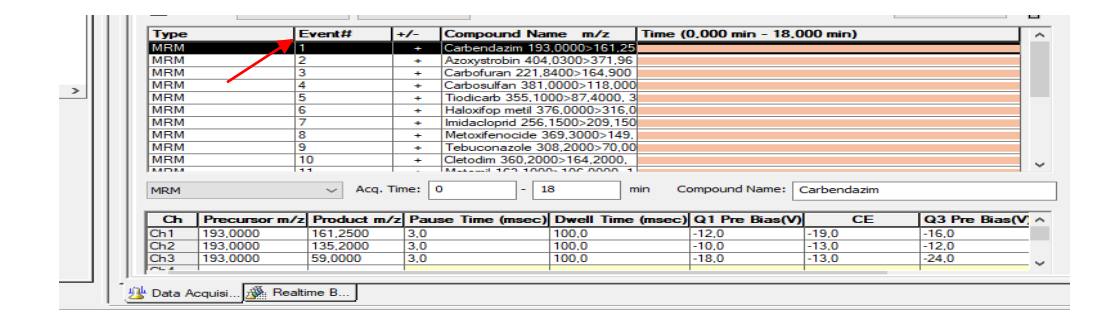

**4.3 Crear proyecto:** Open method file → OPEN → nueva carpeta → Abrir

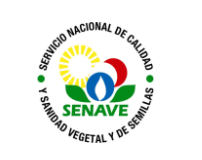

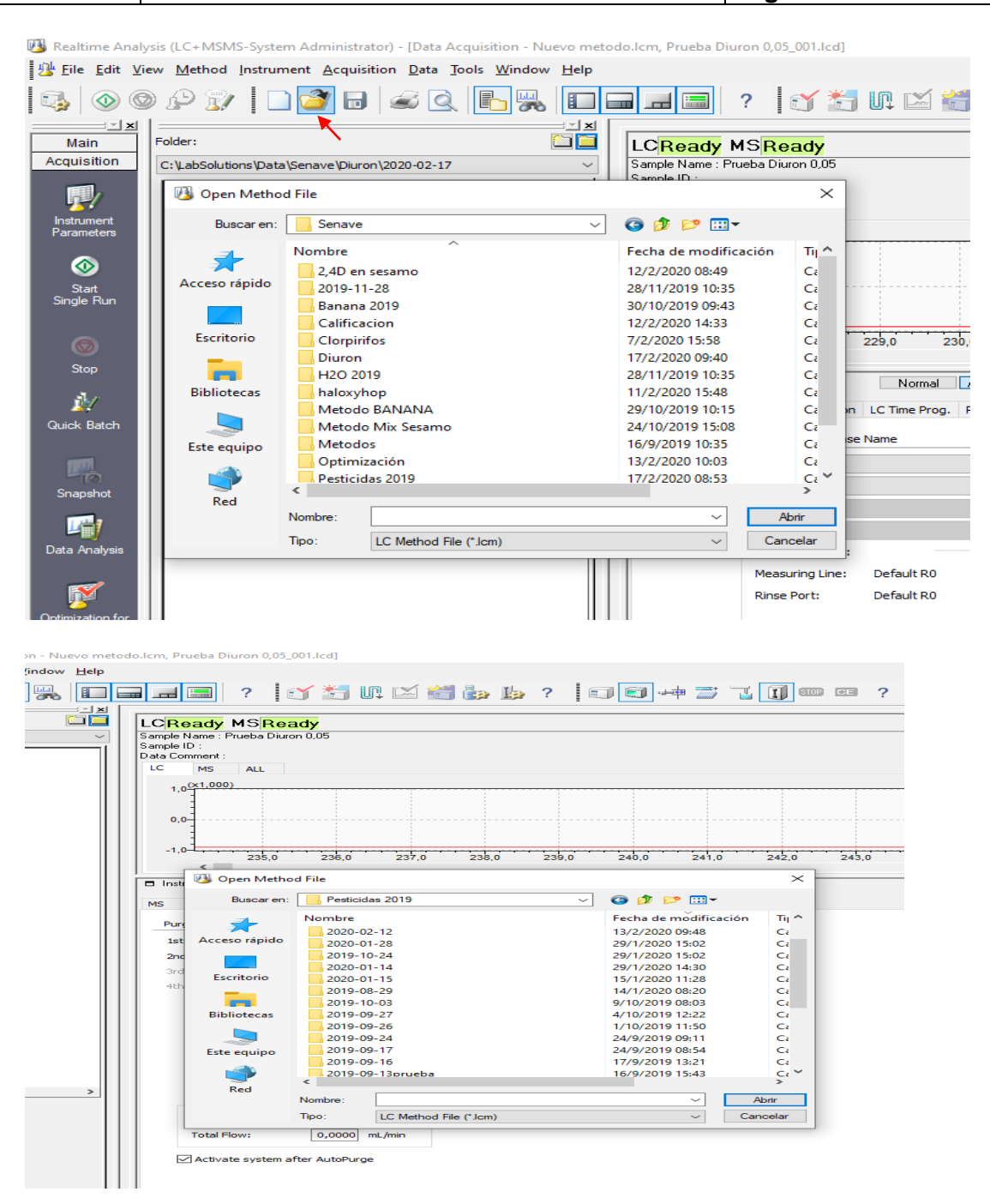

**4.3.1 Descragar método:** Seleccionar el método → Download → Pump On/Off para estabilización del LC, se considera estable si se observa un comportamiento lineal en las presiones de la bomba A y B transcurrido aproximadamente 15 minutos.

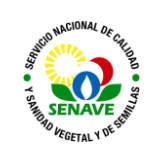

Código: ITR-LRPM-108 Emisor: DGT-DL-DLQ-LRPM Versión: 01 Vigente: 03/04/2023 Página: 9 de 14

| 🔞 Realtime Analysis (LC+MSM5-System Administrateo) - [Deta Acquisition - Nuevo metodo.km, Prueba Diuron 0,05,001.kcd]                                                                                                    | - a ×                                                                                                    |
|----------------------------------------------------------------------------------------------------|----------------------------------------------------------------------------------------------------|
| 建 Elie Edit Yiew Method Instrument Acquisition Data Joob Window Hep                                                                                                    | _ # ×                                                                                                    |
| [3] ◎ ◎ ♪ ♪ [] 3] 5] 4] C. [], [] 3] 3] 7] 7] 7] 7] 7] 7] 7] 7] 7] 7] 7] 7] 7]                                                                                                    |                                                                                                    |
| Lam         Profer:         LCRoady         Profer:         Profer:         Pr                                                                                                    | LC Ready<br>MS Ready                                                                                                    |
| Open         Team         Team <th< td=""><td>tem         Value         Setting         Units           Mode         Binary grad         Binary grad         Binar</td></th<> | tem         Value         Setting         Units           Mode         Binary grad         Binary grad         Binar |
| Stee         6.25           Ar         6.06           Ques Bart         4.25                                                                                                    | Pump B Prestur         2/4         Mrs           Pump B Depast         450         KFa           Own Temperati         40.0         40.0           Temperature U         85 C         Overlag           Variation Mode         Off         Fig.           Variation Mode         Off         Overlag           Variation Mode         Off         Overlag           Variation Mode         Off         Overlag           National Contract Contract         Line         Overlag                                                                                                    |
| Securit         4.50         -         -         -         -         -         -         -         -         -         -         -         -         -         -         -         -         -         -         -         -         -         -         -         -         -         -         -         -         -         -         -         -         -         -         -         -         -         -         -         -         -         -         -         -         -         -         -         -         -         -         -         -         -         -         -         -         -         -         -         -         -         -         -         -         -         -         -         -         -         -         -         -         -         -         -         -         -         -         -         -         -         -         -         -         -         -         -         -         -         -         -         -         -         -         -         -         -         -         -         -         -         -         -         -                                                                                                    | Dyreg Gas Ro         10.0         10.0         10.0         Limin           Heating Gas RP         10.0         10.0         Limin         Interface         ESI         Interface         Limin         Interface         Limin         Interface         Limin         Interface         Limin         Limin         <                                                                                                    |
| Kashme Babo         Kashme Babo                                                                                                    | Heat Book 16         600         600         600         600         600         600         600         600         600         600         600         600         600         600         600         600         600         600         600         600         600         600         600         600         600         600         600         600         600         600         600         600         600         600         600         600         600         600         600         600         600         600         600         600         600         600         600         600         600         600         600         600         600         600         600         600         600         600         600         600         600         600         600         600         600         600         600         600         600         600         600         600         600         600         600         600         600         600         600         600         600         600         600         600         600         600         600         600         600         600         600         600         600         600         600 <t< td=""></t<>                                                                                                    |
| C ≥ \Message f                                                                                                    |                                                                                                    |
| ## # 0 👼 💇 🔟                                                                                                    | ^ € ¢) ESP 15:10                                                                                                    |

#### 4.4 Crear secuencia

Realtime  $\rightarrow$  Batch  $\rightarrow$  Realtime analysis.

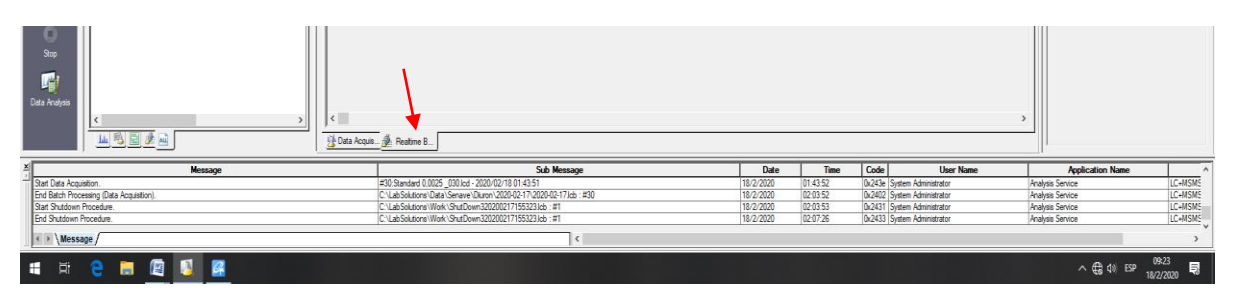

Wizard  $\longrightarrow$  Batch Table Wizard  $\longrightarrow$  New en Batch Table  $\longrightarrow$  Method File  $\longrightarrow$  Batch File Name  $\longrightarrow$  Abrir $\longrightarrow$  Finalizar.

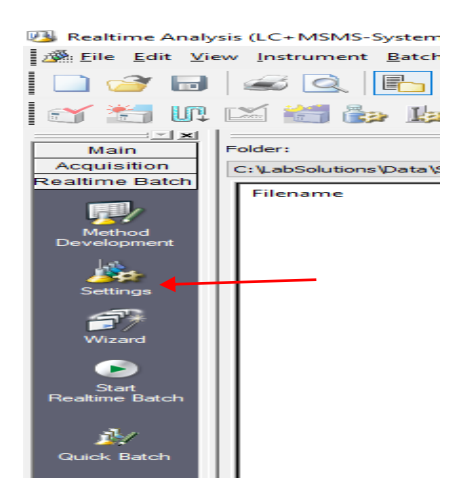

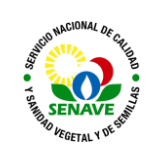

DRY NEBU HEAT ESI DL HEAT TG

| Iray | Sample Name            | Sample ID     | Sample Type           | Analysis Type                         | Method File               | Data File  |
|------|------------------------|---------------|-----------------------|---------------------------------------|---------------------------|------------|
| 1    | Metanol limpieza       |               | 0:Unknown             | MIT MQT                               | etodo 19 PA flujo 0,4.lcm | (Auto File |
| 1    | Sta 1 10 0000          |               |                       | LUIT HOT                              |                           | (Auto File |
| 1    | Sta Batch lable Wizard |               |                       |                                       | ~                         | (Auto File |
| 1    | Sta                    | -             |                       |                                       |                           | (Auto File |
| 1    | Sta                    | Batch Table   | New                   | Append                                |                           | (Auto File |
| 1    | Sta                    | Dutterritorie |                       | 0.444                                 |                           | (Auto File |
| 1    | Ste                    | Method File:  | C: LabSolu            | tions \Data \Senave \P                | esticidas 2019\           | (Auto File |
| 1    |                        |               |                       |                                       |                           | (Auto File |
| 1    | NC                     | Injection vo  | iume: 5               | uL                                    |                           | (Auto File |
| 1    | PC                     | MS Data Pro   | cessina:              | Qualitative                           | Quantitative              | (Auto File |
| 1    | 20                     | Select stand  | lard location in the  | requence                              | -                         | (Auto File |
| 1    | 20                     | Selectistario | ard locadorr in the   | sequence.                             |                           | (Auto File |
| 1    | 20                     | Number o      | f Sample Groups:      | 1                                     |                           | (Auto File |
| 1    | 21                     |               | L                     |                                       |                           | (Auto File |
| 1    | ME                     | OUnkn         | own Only              |                                       | 5 5 5 5                   | (Auto File |
| 1    | NC                     |               |                       |                                       |                           | (Auto File |
| 1    | PC                     |               |                       |                                       |                           | (Auto File |
| 1    | 20                     | Ostan         | dard Only             |                                       |                           | (Auto File |
| 1    | 20                     |               |                       | ā                                     | 0000                      | (Auto File |
| 1    | 20                     | Stan          | dard & Unknown        | <b>1</b>                              |                           | (Auto File |
| 1    | ME                     |               |                       | U                                     |                           | (Auto File |
| 1    | NC                     | OProved       | ot Calibration        | <u>44</u>                             | AAAAA                     | (Auto File |
|      | PO                     | Obrac         | (et Calibration       | i i i i i i i i i i i i i i i i i i i |                           | (Auto File |
|      | 21                     |               |                       | 00                                    |                           | (Auto File |
| 1    | 21                     | Bracke        | over                  | lap 🗸                                 |                           | (Auto File |
| 1    | 21                     | Us            | e the same vial(s) ir | n Bracket                             |                           | (Auto File |
| 1    | ME                     |               |                       |                                       |                           | (Auto File |
| 1    | Sta                    | QA/QC Sam     | ples                  |                                       |                           | (Auto File |
|      |                        | Inser         | rt OA/OC Samples      |                                       |                           |            |
|      |                        |               | e de la des servicies |                                       |                           |            |
|      |                        |               |                       |                                       |                           |            |
|      |                        |               |                       |                                       |                           |            |
|      |                        |               |                       |                                       |                           |            |
|      |                        |               |                       |                                       |                           |            |
|      |                        |               |                       |                                       |                           |            |
|      |                        |               |                       |                                       |                           |            |
|      |                        |               |                       |                                       |                           |            |
|      |                        |               |                       |                                       |                           |            |
|      |                        |               |                       |                                       |                           |            |
|      |                        |               | < Atrice              | Siguiente >                           | Cancelar                  |            |

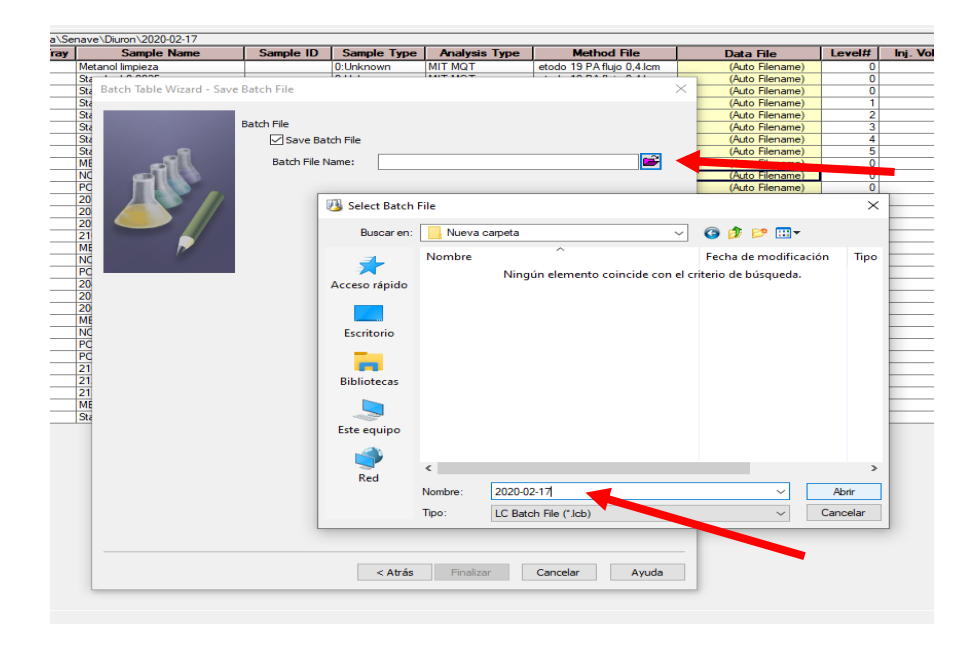

# 4.5 Shutdown

| Realtime Analysis                                   | Instrum                     | nent 🗕          | Shute            | down 🗕 🛶 A             | ceptar    |
|-----------------------------------------------------|-----------------------------|-----------------|------------------|------------------------|-----------|
| Realtime Analysis (LC+MSMS-System Administrator) -  | - [Realtime Batch - 2020-02 | 2-17.lcb]       |                  |                        | -         |
| <u>File Edit View</u> Instrument Batch Tools Window | w <u>H</u> elp              |                 |                  |                        |           |
| System Configuration<br>Audit Trail Log             | 2                           | ‴ =• =•         |                  | ×   • • • •   •        |           |
| 🕤 🔚 🕕 🖸 🖄 System Check                              | 🗊 峙 🗾 🏹 🗊                   | ) an es ?       |                  |                        | Ms ?      |
| Startup  Main Fo Shutdown                           |                             | Folder: C:\LabS | olutions\Data\Se | nave\Diuron\2020-02-17 | -         |
| Acquisition C: VabSolutions/Data/Sepage/Disron/201  | 20-02-17                    | Analysis        | Vial# Tray       | Sample Name            | Sample ID |

| 4.6 Lab<br>Lab Sol | • Solutions Insight<br>utions Insight LCMS | → File →  | Open Results |          |
|--------------------|--------------------------------------------|-----------|--------------|----------|
| Shortcuts          | - Con                                      |           |              |          |
| File               |                                            |           |              |          |
| Open Open Result   | 5                                          |           |              |          |
|                    |                                            |           |              |          |
| Se selecciona      | la carpeta de secuencia                    | a deseada | → All files  | —►abrir. |
|                    |                                            |           |              |          |

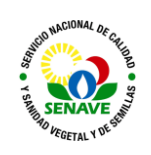

| /ts            | Compound List         |                          |     |                                                                                                 |             |
|----------------|-----------------------|--------------------------|-----|-------------------------------------------------------------------------------------------------|-------------|
|                | 🛃 Open                |                          |     |                                                                                                 | ×           |
| 7              | 🗧 🚽 🕆 🦲 « Veg         | etales 2019 > 2020-02-14 | ~ Ö | Buscar en 2020-02-14                                                                            | Q           |
|                | Organizar 👻 Nueva car | rpeta                    |     | IEE •                                                                                           |             |
|                | 2020-02-17 ^          | Nombre                   |     | Fecha de modificación                                                                           | Tipo ^      |
| *              | 2020-02-17            | 45-20_016                |     | 30/1/2020 20:00                                                                                 | Shimada     |
|                | Erte equipe           | 45-20_034                |     | 5/2/2020 03:52                                                                                  | Shimadzi    |
| 1              | Descenter             | 46-20_017                |     | 30/1/2020 20:20                                                                                 | Shimada     |
|                | Descargas             | 46-20_035                |     | 5/2/2020 04:13                                                                                  | Shimadzi    |
| 7              | Documentos            | 47-20_018                |     | 30/1/2020 20:41                                                                                 | Shimadzi    |
|                | Escritorio            | 47-20_036                |     | 5/2/2020 04:33                                                                                  | Shimadzi    |
| hod            | 📰 Imágenes            | 48-20_019                |     | 30/1/2020 21:01                                                                                 | Shimadzu    |
|                | Música                | 48-20_037                |     | 5/2/2020 04:54                                                                                  | Shimadz.    |
| S.             | Objetos 3D            | 49-20_020                |     | 30/1/2020 21:22                                                                                 | Shimadzi.   |
|                | Videos                | 49-20_038                |     | 5/2/2020 05:14                                                                                  | Shimada     |
| 9 <sup>4</sup> | CS (C1)               | 50-20_021                |     | 30/1/2020 21:42                                                                                 | Shimadzi    |
|                | - DATA (D-)           | 50-20_039                |     | 5/2/2020 05:35                                                                                  | Shimadz     |
|                | WACIGR (E)            | 51-20_022                |     | 30/1/2020 21:45                                                                                 | Shimadr.    |
| ·              | v ·                   | <                        |     |                                                                                                 | >           |
|                | Nomb                  | re                       | Ŷ   | All Files (".iproc;".lcb;".                                                                     | lom;".lce ~ |
|                |                       | -                        |     | Results File (*.iproc)<br>LC/MS Batch File (*.lcb)<br>Method File (*.lcm)<br>Data Files (*.lcd) | F d         |

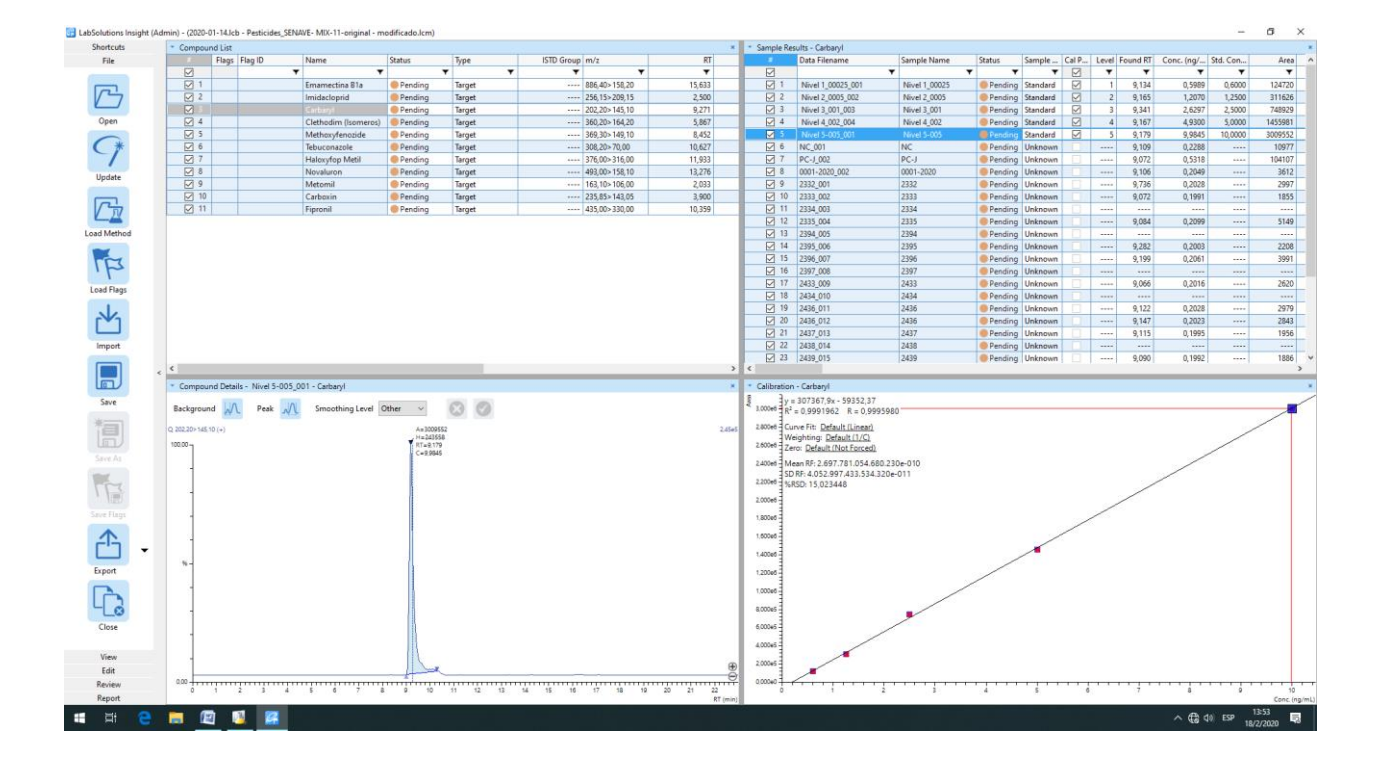

4.6.1 Para integrar un pico, click derecho sobre el cromatograma, luego manual peak integrate, link point y se desliza el cursor desde el inicio al termino del pico sin soltar.

|                  | Compound Details - Nivel 5-005 001 - Carbaryl                                                      | ×    |
|------------------|----------------------------------------------------------------------------------------------------|------|
| Save             | Background 📈 Peak 📈 Smoothing Level Other 🗸 🐼 🗸                                                    | ŀ    |
|                  | Q 202.20° M45.10 (+) A 21.0019 2.4<br>100.00                                                       | 5e5  |
| Save Flags       | %- %- %- %- %- %- %- %- %- %- %- %- %- %                                                           |      |
| View<br>Edit     | Delete All Peaks Manual Peak Integrate Link Point Apply Peak Integration To All Samples Horizontal | ⊕    |
| Review<br>Report | 0.00 + + + + + + + + + + + + + + + + + +                                                           | nin) |
| 📲 🖽 ڪ            |                                                                                                    |      |

4.6.2 Para guardar una secuencia ir a File y seleccionar la opción Save.

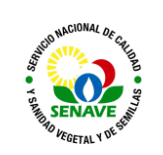

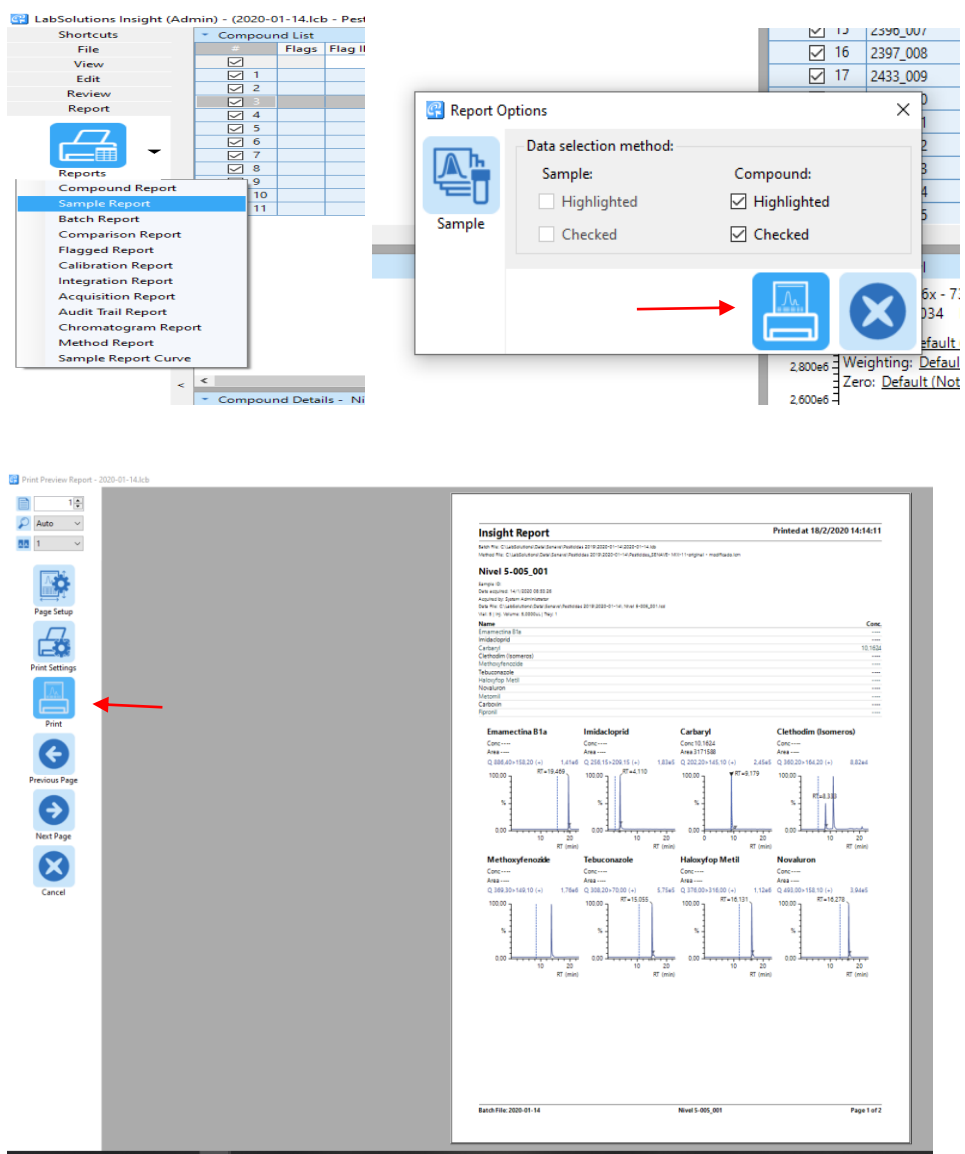

#### # # 😁 🖬 🖉 🖪

# 4.7 Optimización de principios activos

Quitar la columna cromatográfica

Open en Realtime analysis \_\_\_\_\_seleccionar la carpeta Optimización con el método deseado descargar.\_\_\_\_\_

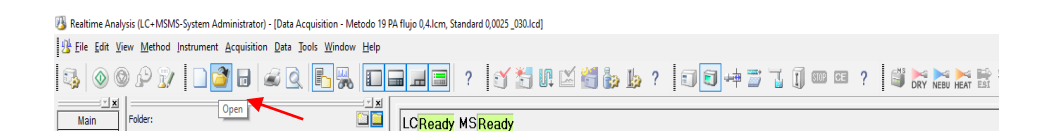

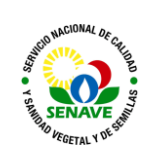

Optimize MRM event from precursor ion

| ⊍ Open Metho  | d File                          |                       | ×     |
|---------------|---------------------------------|-----------------------|-------|
| Buscar en:    | Optimización ~                  | G 🤌 📂 🛄 🗸             |       |
| -             | Nombre                          | Fecha de modificación | Tipo  |
|               | 20190912                        | 16/9/2019 10:35       | Carpe |
| Acceso rápido | 20190827                        | 16/9/2019 10:36       | Carpe |
|               | optimizacion de energia         | 16/9/2019 10:36       | Carpe |
| ·             | 20190927                        | 27/9/2019 09:17       | Carpe |
| Escritorio    | 20190924                        | 9/10/2019 16:04       | Carpe |
| _             | 20191018                        | 18/10/2019 14:04      | Carpe |
|               | 20200213                        | 13/2/2020 10:29       | Carpe |
| Bibliotecas   | Pesticides_SENAVE- optimizacion | 12/9/2019 12:19       | Shim  |
|               |                                 |                       |       |
|               |                                 |                       |       |
| Este equipo   | N N                             |                       |       |
|               |                                 |                       |       |
|               | <                               |                       | >     |
| Red           | Nombre:                         | ~ A                   | brir  |
|               | Tipo: I C Method File (* Icm)   | Can                   | celar |

Acquisition → Optimization for method search → siguiente

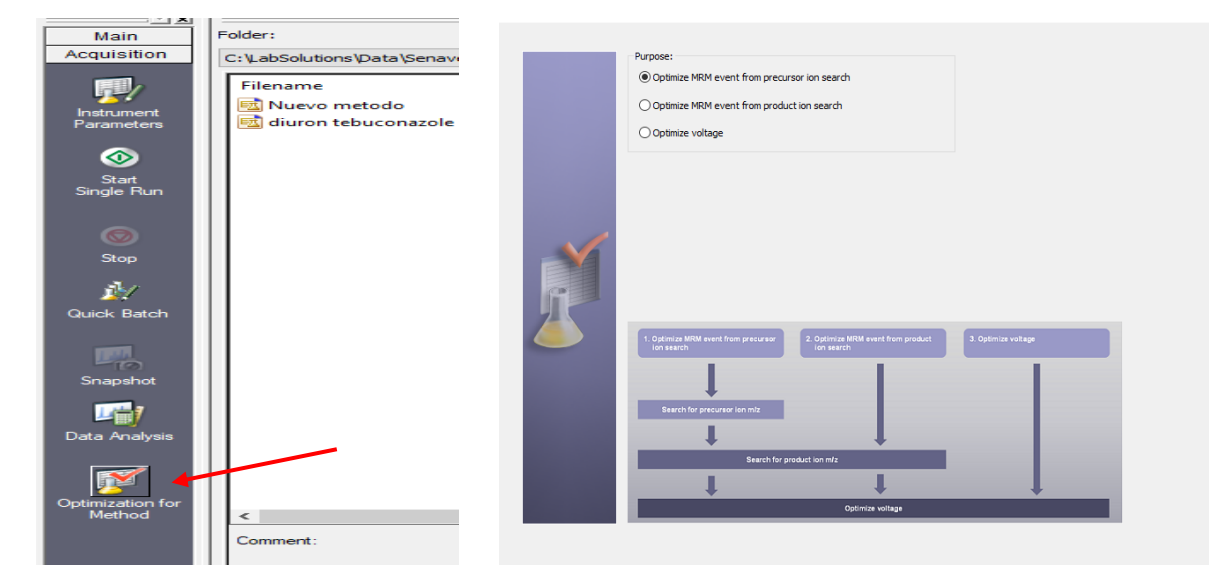

Se coloca el peso molecular, el tiempo de búsqueda de 0 a 0,8 minutos, el número del vial y el volumen de inyección.

| Method F                                  | ile: Pesticides_SENAVE- op                                                                | otimia                              |                                        | Max Loop                                                                                                    | Time 1,80                                        | sec               |                                                                                                    |      |        |      |
|-------------------------------------------|-------------------------------------------------------------------------------------------|-------------------------------------|----------------------------------------|----------------------------------------------------------------------------------------------------|--------------------------------------------------|-------------------|----------------------------------------------------------------------------------------------------|------|--------|------|
| Search                                    | n Precursor ion                                                                           |                                     |                                        | Predicted                                                                                                    | end time 9,60                                    | min               |                                                                                                    |      |        |      |
| ✓ Adjus<br>✓ Optim<br>✓ Auto s<br>✓ Adjus | t Precursor m/z<br>ize Voltage Advance<br>select product m/z Auto Select<br>t Product m/z | ed Setting                          | recursor<br>Min Inte<br>Selec<br>Selec | Ion Search Para<br>nsity 20000<br>It the Precursor n<br>It the Precursor n                                                                                                    | meters<br>)/z from All Candi<br>)/z from Maximum | date<br>Intensity |                                                                                                    |      |        |      |
| Addu                                      | ct Ion Positive : ++1 N<br>Charge : 1 - 1                                                 | legative : -H                       |                                        | Set same time                                                                                                    |                                                  |                   |                                                                                                    |      |        |      |
| #                                         | Compound Name                                                                             | Molecular weight                    | +/-                                    | Start(min)                                                                                                    | End(min)                                         | Sample ID         | Vial#                                                                                                    | Tray | Inj Vo | a. ^ |
|                                           |                                                                                           |                                     |                                        | Image: Constraint of the second second sec |                                                  |                   | Image: Second second second |      |        |      |
| Output                                    | Folder: C:\LabSolutions\Data                                                              | Senave \Optimización \              |                                        |                                                                                                    |                                                  |                   |                                                                                                    |      |        |      |
| O Sav<br>C:∛                              | <b>e new method file</b><br>LabSolutions \Data \Senave \Diurc                             | on\2020-02-17\Pesticides            | _SENAVE                                | - optimizacion_2                                                                                                    | 02002181                                         |                   |                                                                                                    |      |        |      |
| Creat C: V                                | ate new method files by every e<br>LabSolutions \Data \Senave \Optin                      | vent<br>nización \optimizacion de e | energia\                               |                                                                                                    |                                                  | -                 |                                                                                                    |      |        |      |
|                                           | Option                                                                                    |                                     |                                        |                                                                                                    |                                                  | Shutdown aft      | er optimiza                                                                                                    | tion |        |      |

Optimización en Output folder — Create new method file by every event

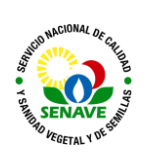

# 4.8 Verificación del Sistema UPLC

**4.8.1.** Las operaciones de verificación del estado del equipo se realizan mediante la inyección de un material de referencia certificado con columna específica e identificada para tal efecto. Con lo cual se verifica la eficacia, la precisión (repetibilidad y reproducibilidad de las áreas) y exactitud del equipo.

## 4.9 Calibración

- **4.9.1.** Este equipo se verifica anualmente si requiere calibración, no está incluido dentro del Plan de Calibración.
- **4.9.2.** Las comprobaciones para asegurar que responde a las especificaciones exigidas se realizan a través de las verificaciones, que se detallan en el punto anterior.
- 4.9.3 se realiza una calificación del equipo cada 5 años

#### 4.10 Mantenimiento

La empresa representante de la marca es responsable del mantenimiento de los equipos, con el acompañamiento del UMEL de realizar el mantenimiento. La frecuencia de mantenimiento se establece en preventivo y correctivo de acuerdo a la necesidad, los registros se encuentran adjuntos a la ficha del equipo.

## 5. CONTROL DE CAMBIOS

| Item | Página | Cambios |
|------|--------|---------|
|      |        |         |

## 6. DOCUMENTOS

| Nombre del<br>Documento                     | Código       | Área de<br>archivo  | Responsable | Tiempo de<br>retención<br>por<br>dependencia | Disposición<br>Final |
|---------------------------------------------|--------------|---------------------|-------------|----------------------------------------------|----------------------|
| Planilla de Uso<br>del UPLC<br>MS/MS        | FOR-LRPM-163 | Sala de<br>archivos | Técnicos    | <u>5 años</u>                                | <u>Eliminación</u>   |
| Esquema de<br>Inyección en el<br>UPLC MS/MS | FOR-LRPM-155 | Sala de<br>archivos | Técnicos    | <u>5 años</u>                                | <u>Eliminación</u>   |
| Plan de manteniendo                         | FOR-DL-004   | Sala de<br>archivos | UMEL        | <u>5 años</u>                                | <u>Eliminación</u>   |
| Ficha de<br>equipos                         | FOR-DL-006   | Sala de<br>archivos | UMEL        | <u>5 años</u>                                | <u>Eliminación</u>   |
| Protocolo de<br>trabajo                     | FOR-LRPM-156 | Sala de<br>archivos | Técnicos    | <u>5 años</u>                                | <u>Eliminación</u>   |

# 7. ANEXOS

NO APLICA